## Canon LBP-1420 設置時にお読みください

本プリンタが使えるようになるまでの手順を紹介しています。ただし、プリンタを取 り扱うための注意事項や制限事項は記載されていませんので、必ず設置ガイドもあわ せてお読みください。

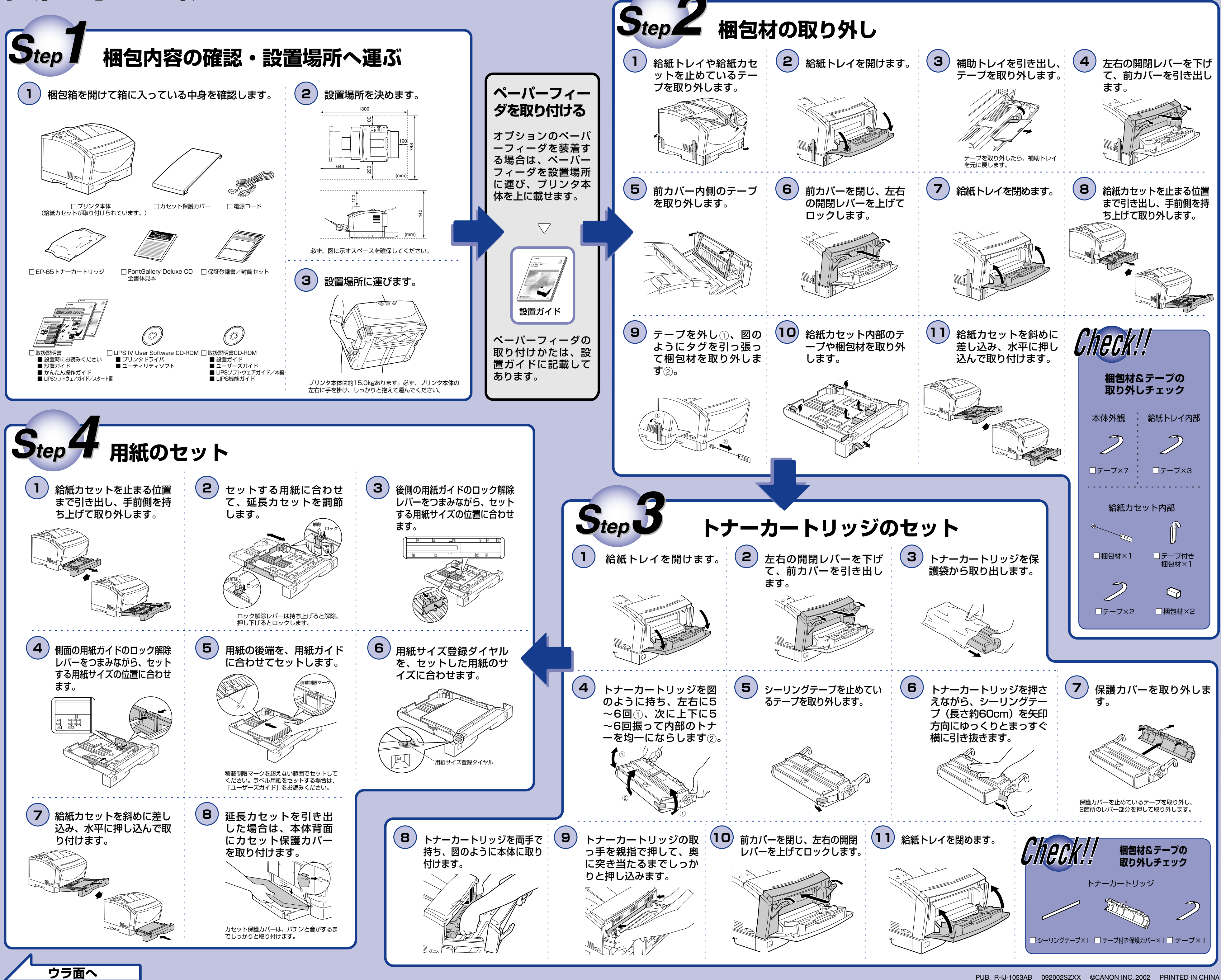

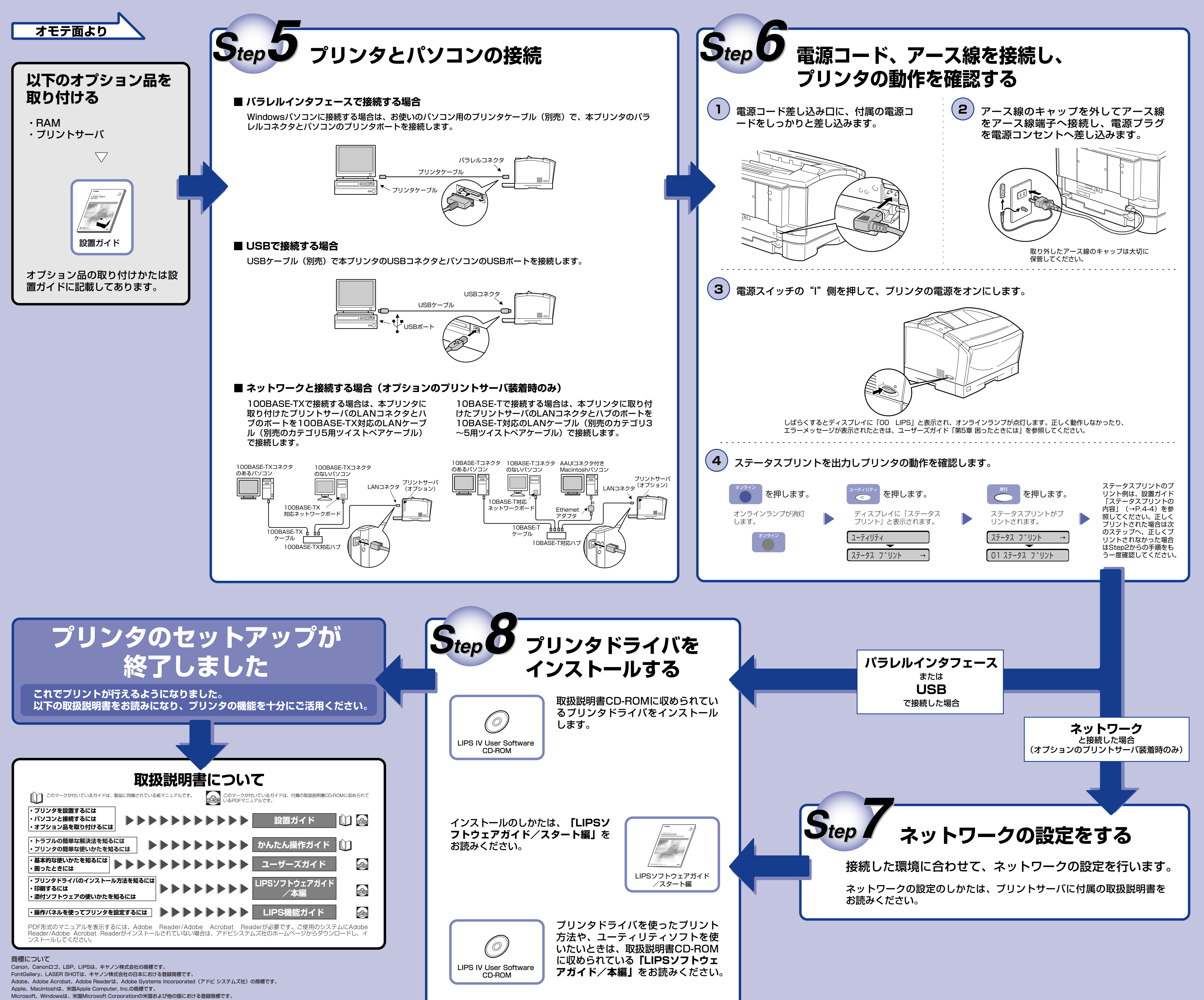

Ethernetは、米国Xerox Corporationの商標です。

その他、本書中の社名や商品名は、各社の登録商標または商標です。